# Comment faire votre réservation pour Esca-POP culturelle

1. Sélectionnez Escapade culturelle dans le menu des événements

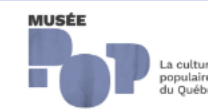

Visites et activités Membres du Musée Carte-Cadeau

## Bienvenue sur la billetterie du Musée POP et de la Vieille prison de Trois-Rivières!

Vous avez accès à 3 types de billets pour les visites:

- Musée: inclut la visite de toutes les expositions à l'affiche
- Prison: comprend uniquement la visito guidóe de la Vieillo prison 🖋 ans et plus) actuellement offert seulement les fins de semaine et durant la semaine de relâche.
- Forfait Musée et prison: Comprend la visite des expositions du Musée et la visite guidée de la Vieille prison (8 ans et plus) actuellement offert seulement les fins de semaine et durant la semaine de relâche.

Le Musée POP et la Vieille prison sont situés sur le même site. Il n'y a pas de contrainte d'âge pour la visite du Musée et des expositions sont même conçues spécifiquement pour les enfants. Portez attention à nos **tarifs familiaux avantageux** et considérez de choisir le forfait Musée et Prison pour une expérience des plus enrichissantes. Prenez note que la visite guidée de la Vieille prison est réservée exclusivement aux 8 ans et plus et doit préférablement être réservée en ligne puisque la capacité d'accueil est réduite. Consultez les heures d'ouverture sur notre site internet avant de faire votre réservation. Aucun remboursement après avoir terminé la transaction.

 $\sim$ 

### Vous pouvez également réserver pour nos activités fayfiliales et culturelles. <u>Voyez la programmation complète.</u>

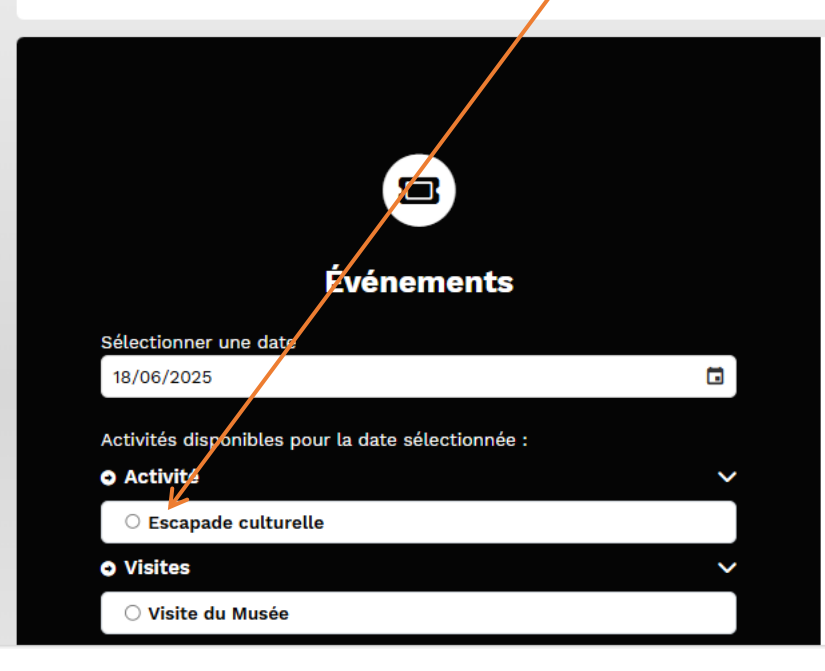

2. Ajoutez le nombre de billets voulus, selon votre catégorie (membre ou non-membre) puis cliquez sur ajouter au panier.

| bit   bit    bit   bit   bit   bit   bit   bit   bit   bit   bit   bit   bit   bit   bit   bit   bit   bit   bit   bit   bit   bit    bit <th>relle - Billets pour le 18 juin 2025</th> <th></th>                                                                                                    | relle - Billets pour le 18 juin 2025                                                                                                    |                                                 |
|----------------------------------------------------------------------------------------------------|----------------------------------------------------------------------------------------------------|-------------------------------------------------|
| Événements   nerr urne dot   1035   1035   1035   1035   1035   1035   1035   1035   1035   1035   1035   1035   1035   1036   1036   1036   1037   1038   1035   1035   1035   1035   1035   1035   1036   1037   1036   1037   1036   1037   1036   1037   1036   1037   1036   1037   1037   1038   1039   1039   1039   1030   1030   1030   1030   1030   1030   1030   1030   1030   1030   1030   1030   1030   1030   1030   1030   1030   1030   1030   1030   1030   1030   1030   1030   1030   1030   1030   1030   1030   1030   1030   1030   1030   1030   1030   1030    1030    10305 <th>age vous convie à une escapade culturelle, le 18 juin prochain, à Québec. Nous aurons l'occasion de découvrir deux nouvelles</th> <th></th>                                                                                                    | age vous convie à une escapade culturelle, le 18 juin prochain, à Québec. Nous aurons l'occasion de découvrir deux nouvelles                                                                                                    |                                                 |
| nome une date   2025   idigenebles pour la date skilectionnie:   kå   kå   apade cuturelle   is inspinbles pour une autre date   kå   idigenebles pour une autre date   kå   ado Ars Moriendi   une tabain   indevenita   indevenita   in                                                                                                    | n visite guidee:<br>e national des beaux-arts du Québec (MNBAQ), nous découvrirons les oeuvres de Niki de Saint Fhalle<br>culturel du Monastère des Ursulines, nous aurons loccasion de visiter la toute nouvelle exposition permanente, Grandir avec<br>ines.      | Événements                                      |
| cddgordbes pour La date sélectionnée :   id.diponibles pour La date sélectionnée :   id.diponibles pour La date sélectionnée :   id.diponibles pour La date sélectionnée :   id.diponibles pour La date sélectionnée :   id.diponibles pour La date sélectionnée :   id.diponibles pour La date sélectionnée :   id.diponibles pour une autre date   id.diponibles pour une autre date   id.diponibles pour une date   id.diponibles pour une date   id.diponibles pour une date   id.diponibles pour une date   id.diponibles pour une date   id.diponibles pour une date   id.diponibles pour u                                                                                                    | de la journée:                                                                                                    | Sélectionner une date                           |
| didsponbles pour la date sélectionnée : tté compande de la solutarelle tté compande de la solutarelle tté compande de la solutarel de la solutarele solutarel de la solutarel de la solutarele | de l'aréna Jérôme-Cotnoir (pour ceux et celles qui veulent ) stationner gratuitement leur véhicule durant la journée)<br>Ju Musée POP                                                                                                    |                                                 |
| Ité 12h00: Objart vers le restaurant Le Parmesan (le diner est à vos frais, vous aure, hur choide d' menus), à deux pa de la prochaine visite. Si vous auxe, hur choide d' menus), à deux pa de la prochaine visite. Si vous auxe, hur choide d' menus), à deux pa de la prochaine visite. Si vous auxe, hur choide d' menus), à deux pa de la prochaine visite. Si vous auxe, hur choide d' menus), à deux pa de la prochaine visite. Si vous auxe, hur choide d' menus), à deux pa de la prochaine visite. Si vous auxe, hur choide d' menus), à deux pa de la prochaine visite. Si vous auxe, hur choide d' menus), à deux pa de la prochaine visite. Si vous auxe, hur choide d' menus), à deux pa de la prochaine visite. Si vous auxe, hur choide d' menus), à deux pa de la prochaine visite. Si vous auxe, hur choide d' menus), à deux pa de la prochaine visite. Si vous auxe, hur choide d' menus), à deux pa de la prochaine visite. Si vous auxe, hur choide d' menus), à deux pa de la prochaine visite. Si vous auxe, hur choide d' menus), a deux pa de la prochaine visite. Si vous auxe, hur choide d' menus), a deux pa de la prochaine visite. Si vous auxe, hur choide d' menus), a deux pa de la prochaine visite. Si vous auxe, hur choide d' menus), a deux pa de la prochaine visite. Si vous auxe, hur choide d' menus, hur devoir menus du Musé. Cest (Li vous). Pour devent mentre du Monastère de Ursultines, vous pourre vous promene, dans le rues du vieu-visite d' la nort membre: 115 { (taxes incluses) Prévoir un pourbie de 3 <i>i personne pour le chauffeur de l'autobus.</i> A quel moment de la journée?   e clandestine   es   es   es de visiée e trison   ite guidée Prison   e la gournée?   e la juin - prix membre   e so d' 18:00 ( la place)   e scapade culturelle du 18 juin - prix membre   la soure d' trief deux eu visite culturelle du 18 juin                                                                                                    | e au Musée national des beaux-arts du Québec et visite guidée de l'exposition Niki de Saint Phalle                                                                                                    | tivités disponibles pour la date sélectionnée : |
| rues du Vieux-Québec.<br>1500: Arrivée da Déle culturel du Monastère des Ursulines pour la visite guidée de l'exportition Grandir avec les Ursulines.<br>1500: Arrivée da Déle culturel du Monastère des Ursulines pour la visite guidée de l'exportition Grandir avec les Ursulines.<br>1500: Arrivée d'export de note de la pour vers Trois-Rivères. L'heure d'arrivée dépendra du trafic.<br>Prix non -membres: 155 { (taxes incluses)<br>Prix non -membres: 155 { (taxes incluses)<br>Prix non -membres: 455 { (taxes incluses)<br>Prix non -membres: 455 { (taxes incluses)<br>Prix non -membres: 455 { (taxes incluses)<br>Prix non -membres: 455 { (taxes incluses)<br>Prix non -membre d'induse, c'est ICI<br>Accur nemboursement après achat. Le prix inclut le transport en autocar de luxe et les visites commentées, er repas du midi est à vos frais<br>au restaurant Le Parmesan.<br>À quel moment de la journée?<br>I desco - 18:00 (46 places)<br>Tarifs<br>Tarifs réguillers<br>Escapade culturelle du 18 juin - prix non membre 115.003 - 0<br>Escapade culturelle du 18 juin - prix non membre<br>Lescapade culturelle du 18 juin - prix non membre                                                                                                    | vers le restaurant Le Parmesan (le dîner est à vos frais, vous aurez un choix de 7 menus), à deux pas de la prochaine visite. Si<br>Temps libre entre la fin du repas et la visite du Pôle culturel du Monastère des Ursulines, vous pourrez vous promenez dans les | Activité V                                      |
| isi ItBNO: rhvie au Pble cutturel du Monatère des Ursulines pour la visite guidée de l'explution Grandir avec les Ursulines.   ite du Musée ItBNO: rhvie au Polle cutturel du Monatère des Ursulines pour la visite guidée de l'explution Grandir avec les Ursulines.   ite du Musée ItBNO: rhvie au Polle cutturel du Monatère des Ursulines pour la visite guidée de l'explution Grandir avec les Ursulines.   ité du Musée ItBNO: rhvie au Polle cutturel du Monatère des Ursulines pour la visite guidée de l'explution Grandir avec les Ursulines.   ité digonibles pour une autre date ItBNO: rhvie au Polle cutturel du Monatère de si Apersonne pour le chauffeur de l'autobus.   Pour devenir membres it 35 \$ (taxes incluses) Réservation obligatoire.   Prévoir un pourboirde de 37 / personne pour le chauffeur de l'autobus. Pour devenir membre du Musée, c'est ICI   Aucun remboursement après achat. Le prix inclut le transport en autocar de luxe et les visites commentées. er repas du midi est à vos frais au restaurant Le Parmesan.   à quel moment de la journée?   Ite guidée Prison   ite guidée Prison   ite guidée Prison   ite guidée Prison   Ite guidée Prison   Ite guidée Prison   Ite guidée Prison   Ite guidée Prison   Ite guidée Prison   Ite guidée Prison   Ite guidée Prison   Ite guidée Prison   Ite guidée Prison   Ite guidée Prison   Ite guidée Prison   Ite guidée Prison   Ite du 18 juin - prix non membre   Ite du 18 juin - prix non membre   Ite du 18 juin - prix non membre                                                                                                    | Québec.                                                                                                    | Escapade culturelle                             |
| itte du Musée   rdisponibles pour une autre date   ité   rdisponibles pour une autre date   ité   réévoir un pourbore de 1% (parsonne pour le chauffeur de l'autobus.   Pour devenir membres: 145 \$ (taxes incluses))   Réservation obligatoire.   Prévoir un pourbore de 1% (parsonne pour le chauffeur de l'autobus.   Pour devenir membre du Musée, c'est ICI   Aucun remboursement après achat. Le prix inclut le transport en autocar de luxe et les visites commentées. Le repas du midi est à vos frais   au restaurant Le Parmesan.   À quel moment de la journée?   Ite guidée Prison   Ite guidée Prison   Tarifs   Escapade culturelle du 18 juin - prix membre   115.008 - 0   Escapade culturelle du 18 juin - prix non membre   145.008 - 0   Ajouter au panier                                                                                                    | au Pôle culturel du Monastère des Ursulines pour la visite guidée de l'exposition <b>Grandir avec les Ursulines.</b><br>vers Trois-Rivières. L'heure d'arrivée dépendra du trafic.                                                                                  | Visites V                                       |
| rd disponibles pour une autre date<br>ité                                                                                                    | pambrae: 115 \$ (taxas incluses)                                                                                                    | S Visite du Musée                               |
| Réservation obligatoire.   Réservation obligatoire.   Réservation obligatoire.   Prévoir une dud é date   ado Ars Moriendi   annot Lapin, voleur de chocolat   anch musical   rée clandestine   ass   é quel moment de la journée?   (e) 08:00 - 18:00 (46 places)   Tarifs   Tarifs réguliers   Escapade culturelle du 18 juin - prix membre   115.008   Jouter au panier                                                                                                    | abres: 145 \$ (taxes incluses)                                                                                                    | vités dispanibles pour une sutre dete           |
| ado Ars Moriendi   annot Lapin, voleur de chocolat   neh musical   rée clandestine   ne   nes   ite Forfait Musée et Prison   Tarifs   Escapade culturelle du 18 juin - prix membre   115.00\$   Escapade culturelle du 18 juin - prix non membre   Ajouter au panier                                                                                                    | nigatoire.                                                                                                    | ctivité                                         |
| Aucun remboursement après achat. Le prix inclut le transport en autocar de luxe et les visites commentées. Le repas du midi est à vos frais<br>au restaurant Le Parmesan.<br>À quel moment de la journée?<br>() 08:00 - 18:00 (46 places)<br>Tarifs<br>tite guidée Prison<br>tite guidée Prison<br>Escapade culturelle du 18 juin - prix membre<br>Escapade culturelle du 18 juin - prix non membre<br>Aucun remboursement après achat. Le prix inclut le transport en autocar de luxe et les visites commentées. Le repas du midi est à vos frais<br>Aucun remboursement après achat. Le prix inclut le transport en autocar de luxe et les visites commentées. Le repas du midi est à vos frais<br>Aucun remboursement après achat. Le prix inclut le transport en autocar de luxe et les visites commentées. Le repas du midi est à vos frais<br>au restaurant Le Parmesan.<br>À quel moment de la journée?<br>() 08:00 - 18:00 (46 places)<br>Tarifs<br>Escapade culturelle du 18 juin - prix membre<br>Escapade culturelle du 18 juin - prix non membre<br>Ajouter au panier                                                                                                    | nembre du Musée, c'est ICI                                                                                                    |                                                 |
| Annot Lapin, voleur de chocolat<br>A quel moment de la journée?<br>© 08:00 - 18:00 (46 places)<br>Tarifs<br>Tarifs réguliers<br>Escapade culturelle du 18 juin - prix membre<br>Escapade culturelle du 18 juin - prix non membre<br>Ajouter au panier                                                                                                    | rsement après achat. Le prix inclut le transport en autocar de luxe et les visites commentées. Le repas du midi est à vos frais,<br>Le Parmesan.                                                                                                    | Balado Ars Moriendi                             |
| Ach musical<br>rée clandestine<br>es<br>te Forfait Musée et Prison<br>te guidée Prison<br>te guidée Prison<br>A quel moment de la journée?<br>© 08:00 - 18:00 (46 places)<br>Tarifs<br>Escapade culturelle du 18 juin - prix membre<br>Escapade culturelle du 18 juin - prix non membre<br>Ajouter au punier                                                                                                    |                                                                                                    | ) Jeannot Lapin, voleur de chocolat             |
| irée clandestine   iss   ite Forfait Musée et Prison   ite guidée Prison   Escapade culturelle du 18 juin - prix membre   115.00\$   Escapade culturelle du 18 juin - prix non membre   145.00\$   Ajouter au panier                                                                                                    | e la journée?                                                                                                    | Lunch musical                                   |
| Tarifs Tarifs réguliers Escapade culturelle du 18 juin - prix non membre Escapade culturelle du 18 juin - prix non membre Ajouter au panier                                                                                                    | ces)                                                                                                    | ) Soirée clandestine                            |
| ite Forfait Musée et Prison Tarifs   ite guidée Prison Tarifs réguliers   Escapade culturelle du 18 juin - prix membre 115.00\$ - 0   Escapade culturelle du 18 juin - prix non membre 145.00\$ - 0   Ajouter au panier                                                                                                    |                                                                                                    | lisites <                                       |
| ite guidée Prison Tarifs réguliers   Escapade culturelle du 18 juin - prix membre 115.00\$   Escapade culturelle du 18 juin - prix non membre 145.00\$   Ajouter au panier                                                                                                    |                                                                                                    | Visite Forfait Musée et Prison                  |
| Escapade culturelle du 18 juin - prix membre<br>Escapade culturelle du 18 juin - prix non membre<br>145.00\$ - 0<br>145.00\$ - 0<br>V<br>Ajouter au panier                                                                                                    |                                                                                                    | Visite guidée Prison                            |
| Escapade culturelle du 18 juin - prix non membre                                                                                                    | 3 juin - prix membre 115.00\$ - 0 +                                                                                                    |                                                 |
| Ajouter au panier                                                                                                    | 3 juin - prix non membre 145.00\$ - 0 +                                                                                                    |                                                 |
|                                                                                                    | Ajouter au panier                                                                                                    |                                                 |

 $\mathbf{N}$ 

# 3. Cliquez sur Passer à la caisse.

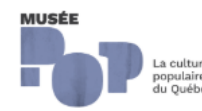

Membres du Musée Carte-Cade Visites et activités

### х

1 x Escapade culturelle 100.02\$ 100.02\$ Escapade culturelle du 18 juin - prix membre (2025-06-18 08:00)

### Total partiel 100.02\$ TPS 5.00\$ TVQ 9.98\$

## Bienvenue sur la billetterie du Musée POP et de la Vieille prison de Trois-Rivières!

Vous avez accès à 3 types de billets pour les visites:

- Musée: inclut la visite de toutes les expositions à l'affiche
- Prison: comprend uniquement la visite guidée de la Vioille prison (8 ans et plus) actuellement offert seulement les fins de semaine et durant la semaine de relâche.
- Forfait Musée et prison: Comprend la visite des expositions du Musée et la visite guidée de la Vieille prison (8 ans et plus) actuellement offert seulement les fins de semaine et durant la semaine de relâche.

Le Musée POP et la Vieille prison sont situés sur le même site. Il n'y a pas de contrainte d'âge pour la visite du Musée et des expositions sont même conçues spécifiquement pour les enfants. Portez attention à nos tarifs familiaux avantagoux et considérez de choisir le forfait Musée et Prison pour une expérience des plus enrichissantes. Prenez note que la visite guidée de la Vieille prison est réservée exclusivement aux 8 ans et plus et doit préférablement être réservée en ligne puisque la capacité d'accueil est réduite. Consultez les heures d'ouverture sur notre site internet avant de faire votre réservation. Aucun remboursement après avoir terminé la transaction.

#### Vous pouvez également réserver pour nos activités familiales et culturelles. Voyez la programmation complète.

|                       | Evénements |  |
|-----------------------|------------|--|
| Sélectionner une date |            |  |
| 18/06/2025            |            |  |

## Escapade culturelle - Billets pour le 18 juin 2025

- Le comité voyage vous convie à une escapade culturelle, le 18 juin prochain, à Québec. Nous aurons l'occasion de découvrir deux nouvelles expositions, en visite guidée:
  - Au Musée national des beaux-arts du Québec (MNBAQ), nous découvrirons les oeuvres de Niki de Saint Phalle
  - Au Pôle culturel du Monastère des Ursulines, nous aurons l'occasion de visiter la toute nouvelle exposition permanente, Grandir avec les Ursulines.

### Voici l'horaire de la journée:

8h15: Départ de l'aréna Jérôme-Cotnoir (pour ceux et celles qui veulent y stationner gratuitement leur véhicule durant la journée)

Total (TPS & TVQ inclus) 115.00\$

### Passer à la caisse

Accéder au panier

| finalisée pour cette op                                                                     | tion, pour le moment.           |                       |                             |                                                                               |
|---------------------------------------------------------------------------------------------|---------------------------------|-----------------------|-----------------------------|-------------------------------------------------------------------------------|
| MUSÉE<br>Populaire<br>du Québec                                                             | et activités Membres du Musée ( | Carte-Cadeau          |                             |                                                                               |
| 1. Identification 2. Conditions                                                             | 3. Paiement 4. Confirmation     |                       |                             | Échéance de la session 🕤 🔅 14:44                                              |
|                                                                                             |                                 | Pa                    | liement                     |                                                                               |
| Récapitulatif                                                                               |                                 | Retour au panier      | Information<br>* Courriel   |                                                                               |
| Vous avez un code promo?                                                                    |                                 |                       |                             | wous détenez une carte-cadeau, une<br>carte d'abonnement ou un laisser-passer |
| Inscrire le code                                                                            |                                 | Appliquer             | * Confirmation du courriel  |                                                                               |
| Escapade culturelle - Escapade culturelle<br>du 18 juin - prix membre<br>(2025-06-18 08:00) | 1 x 100.025                     | s 100.02\$            | * Nom de famille            | Utiliser une carte Inscrire le code (16 carac.) Appliquer                     |
|                                                                                             | Sous-tota                       | 100.02\$              |                             |                                                                               |
|                                                                                             | TPS<br>TVQ                      | 5.00\$<br>9.98\$      | * Prénom                    |                                                                               |
|                                                                                             |                                 | Total <b>115.00\$</b> | * Code postal               |                                                                               |
|                                                                                             |                                 |                       | * Téléphone                 |                                                                               |
|                                                                                             |                                 |                       | <b>I+I</b> • (506) 234-5678 |                                                                               |
|                                                                                             |                                 |                       | Mode de paiement            |                                                                               |

4. Vous pourrez procéder au paiement avec votre carte de crédit. Ne tentez pas de mettre votre numéro de carte de membre, la billetterie n'est pas

| Nom du détenteur |  |
|------------------|--|
|                  |  |
|                  |  |